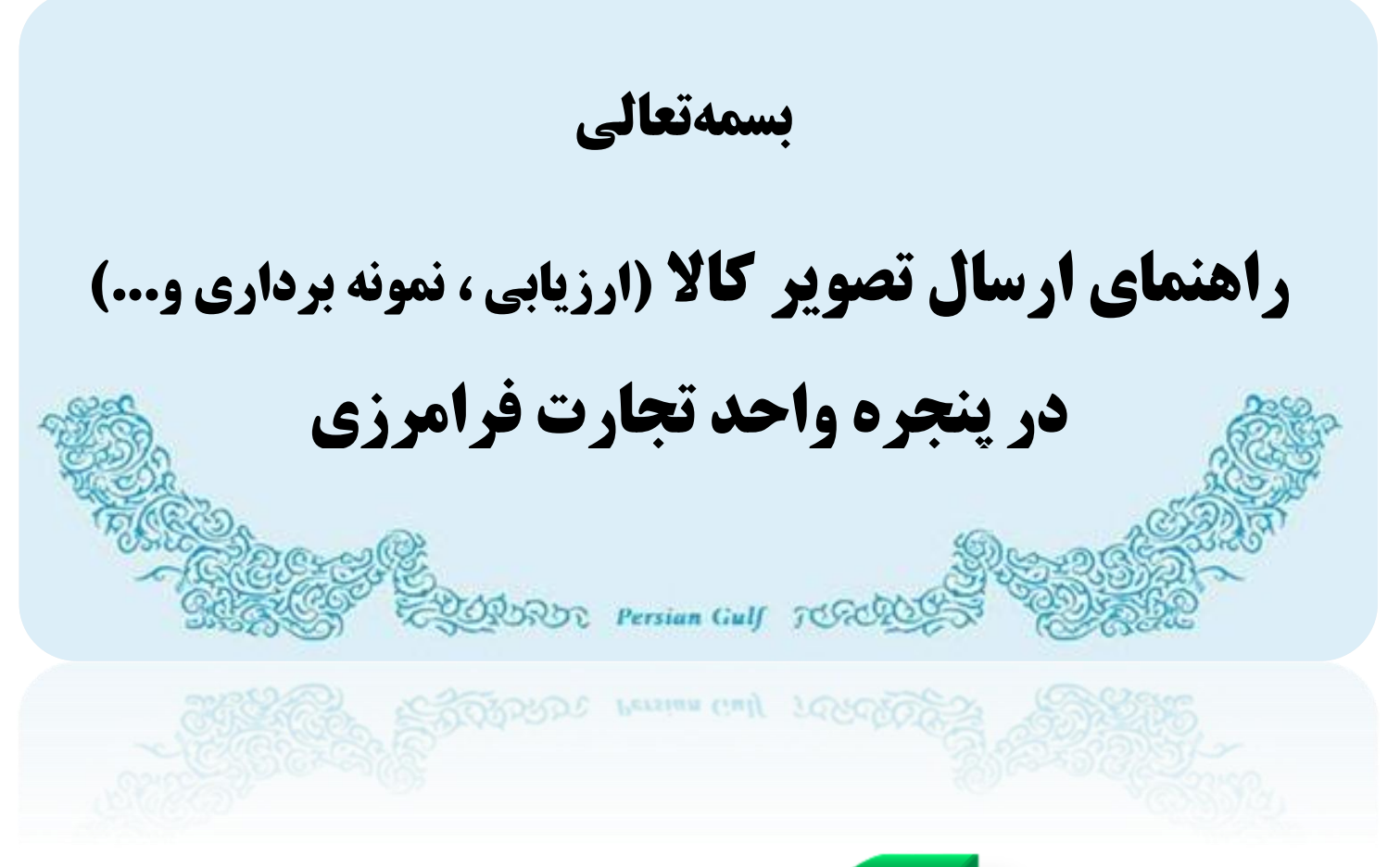

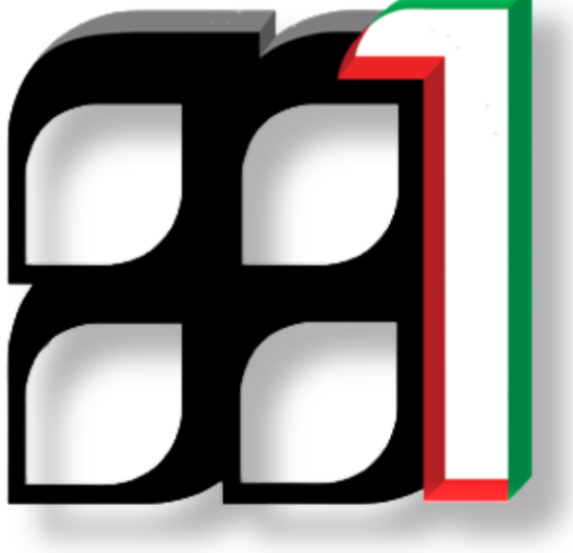

شناسه سند: IASA\_PG\_۱۰۰۱ شناسه سند:

ویرایش اول - پاییز ۱۳۹۴

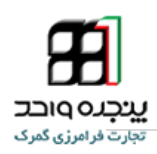

#### فهرست مطالب

| ۲   | مقدمه                                                            |
|-----|------------------------------------------------------------------|
| ۳   | ۱- ورود به سامانه پنجره واحد تجارت فرامرزی                       |
| ۴   | ۲ – مشاهده اظهارنامه۲                                            |
| ۴   | ۳- مشاهده اسناد اظهارنامه۳                                       |
| ۶   | ۴– بارگذاری تصویر کالا                                           |
| ۸   | ۵- توضيح درباره تصوير۵                                           |
| 1+  | ۶– نحوه ورود امن به سایت پنجره واحد تجا <mark>ر</mark> ت فرامرزی |
| 1+  | 8-1- دریافت و نصب برنامه Google Authenticator                    |
| 11  | ۶-۲- تائید ورود دومرحله ای                                       |
| ١٢  | ۶-۳- فعال کردن کد امنیتی با استفاده از اسکن بارکد                |
| وکې | 8-۴- ورود به سیستم با استفاده از کد امن                          |
| 18  | ۷– پرسشهای متداول                                                |
| 19  | ۸– تماس با پشتیبانی سامانه                                       |

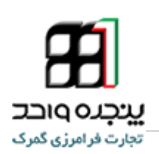

#### مقدمه

از میان وظایف متعدد گمرک و سایر سازمان های درگیر حوزه تجارت می توان به سه وظیفه عمده اقتصادی، در آمدی و حمایت از جامعه اشاره نمود. جابجایی سالانه حدود ۹ میلیارد تن کالا به ارزش بیش از ۱۴۰۰۰ میلیارد دلار و تردد حدود یک میلیارد مسافر از مرزها در سطح جهان که باید در خروج و ورود مورد کنترل قرار گیرند و سرعت در انجام امور که لازمه شرایط جدید است، روش های سنتی کنترلی را ناکار آمد نموده بدیهی است که یک سازمان کارا باید دو الزام متباین دقت و سرعت را آشتی داده و وظایف خود را به نحو مطلوب انجام دهد.

از انجایی وجود صدها وارد کننده و یا ترخیص کار در سالن سرویس ارزیابی بهره وری کارکنان را کاهش داده و ملاقات چهره به چهره کارکنان با ارباب رجوع ریسک درستکاری را افزایش میدهد و با توجه به اینکه زمان ترخیص بدلیل بالا بودن حجم واردات نسبت به امکانات گمرکی در اکثر گمرکات بویژه گمرک شهید رجایی بسرعت در حال افزایش است، طرح کارشناسی متمرکز توسط پژوهشگران و کارشناسان خبره گمرکی جهت رفع مشکلات عنوان شده به اجرا در آمد. بدین منظور نیاز است ترتیب جریان اطلاعات و کنترل های فیزیکی توسط ابزارهایی که سامانه های هوشمند در اختیار ما قرار می دهند به نحوه مطلوب تری با در نظر گرفتن دو فاکتور دقت و سرعت انجام پذیرید. در این میان فرایند ارزیابی و نمونه برداری از اهمیت ویژه ای برخوردار است و نتیجه عملیات صورت گرفته در این مراحل به حدی حائز اهمیت است که میتواند نقشه راه فرایند کارشناسی و سایر عملیات خروج و حمل کالا را تحت تاثیر قرار دهد. اضافه کردن تصویر کالای ارزیابی شده به عنوان اسناد ضمیمه اظهارنامه یکی از ابزارهایی است که میتواند در راستای شفافیت فرایند ارزیابی و یاری رساندن به عملیات ترخیص و حمل کالا موثر واقع شود. بدین جهت راهنمای فعلی در نظر دارد تا عملیات اضافه کردن تصویر از طریق سایت پنجره واحد تجارت فرامرزی آموزش دهد.

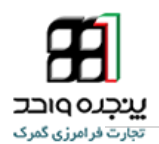

## ورود به سامانه پنجره واحد تجارت فرامرزي

در اولین مرحله باید با نام کاربری خود وارد سامانه پنجره واحد تجارت فرامرزی شوید.

آدرس اینترنتی دسترسی به سامانه بهصورت ذیل است:

https://epl.irica.ir

https://epl.irica.gov.ir

دسترسی به این سامانه از طریق اینترنت و اینترانت گمرک امکان پذیر است.

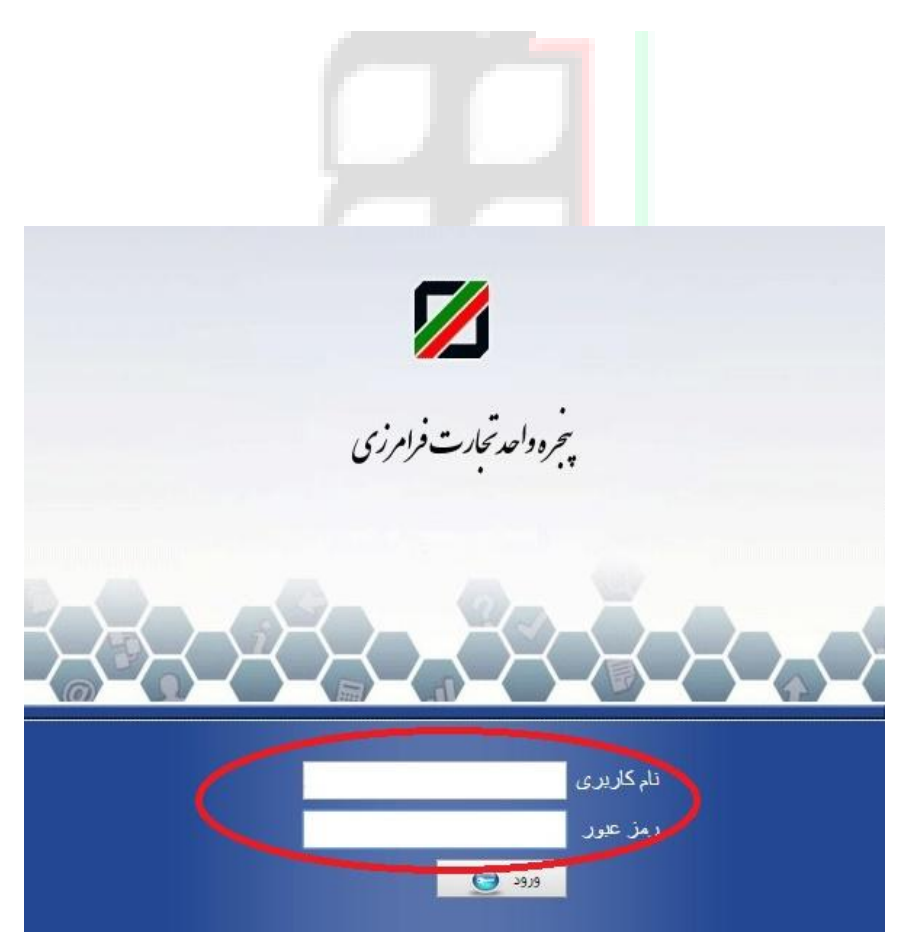

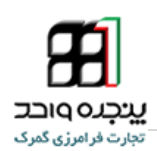

## مشاهده اظهارنامه

برای ارسال تصویر کالای ارزیابی شده ابتدا باید اظهارنامه را در پنجره واحد تجارت فرامرزی مشاهده کنید.

در ادامه به شرح نحوه مشاهده اظهارنامه و ارسال تصویر کالا خواهیم پرداخت.

در ابتدا به منو «سازمان همجوار» ← زیر منو «ثبت نظر کارشناسی را در یک پروانه» بروید.

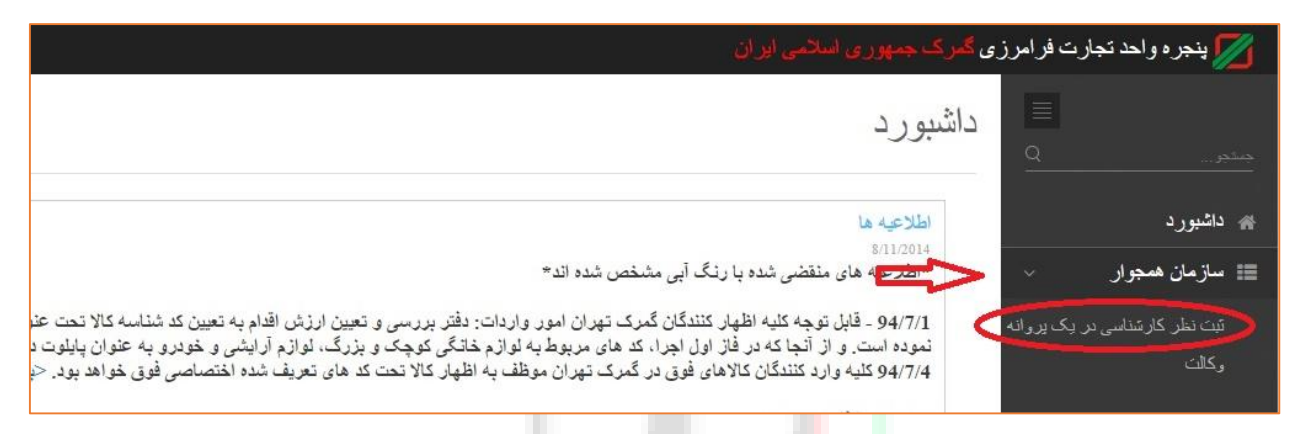

شکل ۱ – نمایش<mark> و</mark>ضعیت مکانی «ثبت نظر کارشناسی در یک پروانه»

پس از انتخاب صفحه «<mark>ثبت نظر کارشناسی در یک پروانه</mark>» مطابق شکل۲ <u>«نام سازمان»</u> را «<mark>اداره کل</mark> <u>گمرک مورد نظر</u>»انتخاب کنید و «<u>شماره سریال پروانه</u>»را به صورت <u>شماره سریال اظهارنامه – کد گمرک</u> مورد نظر( به طور مثال :۶۲۳۵۶۸۹ – ۵۰۱۰۰) وارد کنید و در نهایت آیکن «مشاهده»را کلیک کنید تا اظهارنامه مورد نظر رویت شود.

|        |                      | ں گمرک جمهور ي اسلامي اير ان | 💋 پنجرہ واحد تجارت فر امرز ی  |
|--------|----------------------|------------------------------|-------------------------------|
|        | یک پروانه            | ثبت نظر کارشناسی در ۱        | الله منجر<br>منجر             |
| مشاهده | ▼ شماره سريال پروانه | تام سازمان: انتخاب کلید      | ۾ داشبورد                     |
|        | ^                    | ^                            | 📰 سازمان همجوار 🗸             |
|        | 46                   | 11                           | تبت نظر کارشناسی در یک پروانه |
|        | u                    |                              | ركالك                         |

شکل ۲ - صفحه ثبت نظر کارشناسی در یک پروانه

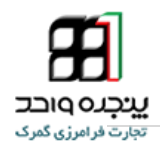

همانطور که در شکل ۳ مشاهده می کنید،اظهارنامه مورد نظر رویت شده و کاربر می تواند اسناد ضمیمه شده را از لینک «مشاهده اسناد اظهارنامه ِ» رویت کند.

|                                                                                                 | 🗾 پنجرہ واحد تجارت فر امرز ی گمرک جمہور ی اسلامی ایر ان                                                                     |
|-------------------------------------------------------------------------------------------------|----------------------------------------------------------------------------------------------------|
|                                                                                                 | تبت نظر کارشناسی در یک پروانه<br>میر                                                                                        |
| مشاهده                                                                                          | ک اشبور د دام سازمان: ۲۰۰۰ میزانه 50100-6231395 ۲۰۰۰ ۲۰۰۰ ۲۰۰۰ ۲۰۰۰ ۲۰۰۰ ۲۰۰۰ ۲۰۰۰ ۲۰                                       |
|                                                                                                 | ا سازمان همجوار · · · مِصَاهده اسناد اظهار نامه ·<br>وصحیت با داری سده از درب خروج جهت جلوگیری از بیش اظهاری کالاهای تعدادی |
|                                                                                                 | تيت نظر. کارشناسی در چک پروانه.<br>ت                                                                                        |
|                                                                                                 | وکلات<br>وزن خروجی :0وزن اظهاری:24140<br>وزن خروجی :0وزن اظهاری:24140                                                       |
|                                                                                                 | ء چاپ فرم                                                                                                    |
| 2. اظهارنامه                                                                                    | 1. گېرنده                                                                                                    |
|                                                                                                 | نام : بهین ساز آن نو اندیش<br>مرگ 1020507454                                                                                |
| <ol> <li>3. برگه ها</li> <li>4. فهرست ها</li> <li>5. اقلام 2.</li> <li>6. کان سنه ها</li> </ol> | كىيىتى : 1020039/451<br>تىرىن :<br>تىرىن :                                                                                  |

# شکل ۳ – مکان قرار گیری «مشاهده اسناد اظهارنامه»

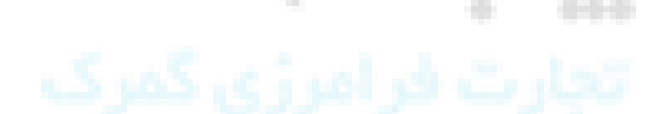

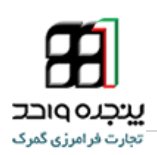

# بارگذاری تصویر نمونه کالا

برای بارگذاری تصویر نمونه کالا مراحل زیر را انجام دهید :

- ۱. برروی «لینک مشاهده اسناد اظهارنامه» کلیک کنید.
- ۲. در صفحه باز شده بر دکمه «اضافه کردن سند» کلیک کنید .

| المرام بيجره واحد بجرت فرامر ربى حمرت جمهوري استمى اير ان                                                           |
|----------------------------------------------------------------------------------------------------|
| تبت نظر کارشناسی در یک پروانه<br>میر                                                                                |
| ی داشیورد نام سازمان: نمین ماهیت (داره استفدارد) ۲ شماره سریل پروانه 50100-6231395 میشدد.                           |
| ⊞ سازمان همجرار من مشاهده استاد اظهار نامه مرحله 1<br>ا                                                             |
| تبت نظر کارمذامی در یک پروانه<br>رکالت<br>رکالت                                                                     |
| ≣ ئابلر اظهارئامه >>                                                                                                |
| بار نامه يا مقيست تاريخ بار گذارى:1394/7/5<br>يد تار                                                                |
| د.<br>در                                                                                                    |
| جر حش تسویر<br>Shipper:<br>HEFEI METALS MINERALS IMPORT AND EXPORT OF THE POR MULTIMODAL TRANSPORT OF PORT SHIPMENT |
| الله مرحله يک و دو فرايند اضافه کردن سند<br>شکل۴ –مرحله يک و دو فرايند اضافه کردن سند                               |

۳. بعد از کلیک، پنجره «اضافه کردن سند» باز میشود برای ادامه فرایند بر روی دکمه «اضافه کردن سند» کلیک کنید.

| × | اضافه کردن سند                                                                                                    |
|---|----------------------------------------------------------------------------------------------------|
|   | اضافه تردن سند<br>مرحله 3<br>مرحله 3<br>مرحله 3<br>مرحله 3<br>مرحله 3<br>مرحله 3<br>مرحله 3<br>مرحله 3<br>مرحله 3<br>مرحله 3 |
|   | اضافه کردن به مجموعه اسناد                                                                                                   |

شکل ۵- آیکون اضافه کردن سند

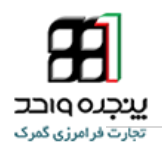

- ۴. در این مرحله «<mark>عنوان سند</mark> »را تایپ کرده و سپس بر روی دکم «<mark>choose files</mark>» کلیک کنید و سند مورد نظر را بارگذاری کنید.
  - ۵. در نهایت <u>کد امنیتی</u> را وارد کنید و دکمه «اضافه کردن به مجموعه اسناد» را کلیک کنید.

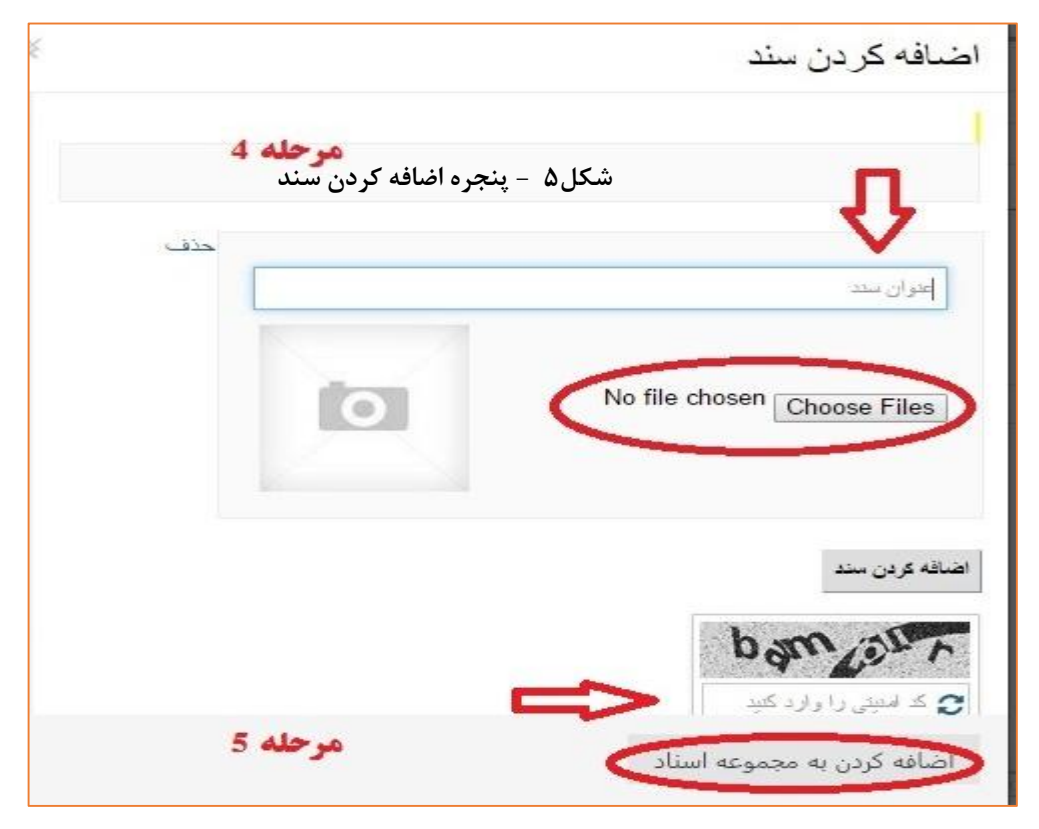

شکل ۶- صفحه اضافه کردن تصویر

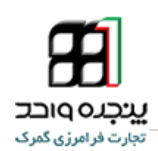

## توضيح درباره تصوير

همچنین اگر نیاز به توضیح درباره تصویر بارگذاری شده دارید میتواند مطابق Error! Reference source not found. در کادر پایین صفحه اظهار نامه، نظر خود را اضافه کنید.

|     |         |              |            | شماره قبض انبار | ارزش قلمي | وزن خالص | وزن ناخالص | تعداد واحد كالا | تعداد بسته  | مأفذ    | تعرفه         | نوع کالا               | رديف كالا     |
|-----|---------|--------------|------------|-----------------|-----------|----------|------------|-----------------|-------------|---------|---------------|------------------------|---------------|
| حنف | تاريخجه | سایر مشخصیات | سازمان ها  | 13940089724     | 14802.00  | 21000.0  | 21050.0    | 840.0           | 840.0 نگله  | 7.0     | 35052000      | نشاسته صنعتى           | ر دیف کالای 1 |
| حذف | تاريخچه | سایر مشخصات  | ساز مان ها | 13940089724     | 2477.00   | 3000.0   | 3090.0     | 4.0             | 24.0 نگله   | 15.0    | 34029090      | فوم گرید صنعتی         | ر دیف کالای 2 |
|     |         |              |            |                 |           |          | 24140.0:   | م ال الخالص     | .24000 مجمو | الص: 0. | مجموع وزن خا  | : 0.0 تعداد اقلام: 2 ه | جموع ير داخني |
|     |         |              |            |                 |           |          |            |                 |             |         |               |                        |               |
|     |         |              |            |                 |           |          |            |                 |             |         |               |                        |               |
|     |         |              |            | 8               |           |          |            |                 |             |         |               |                        |               |
|     |         |              |            | 18              |           |          |            |                 |             |         |               |                        |               |
|     |         |              |            |                 |           |          |            |                 |             |         |               | ظر                     | اضافه کردن د  |
|     |         |              |            | 1               |           |          |            | 1.1             | 1.1.1.5     | . نداغر | S1. S. 11.    | کر مراد کر بر ک        | Sec. Arid.    |
|     |         |              |            |                 |           |          |            |                 | ر دونہ مسحط |         | ) يوتر ترم رت | ىپىنە بار. ىىد مختو ي  | . ارزیبی . بت |
|     |         | 2            | 0.0.0 1304 | 16/22           |           |          |            |                 |             |         |               |                        |               |

### شکل ۷- محل در نظر درباره تصویر

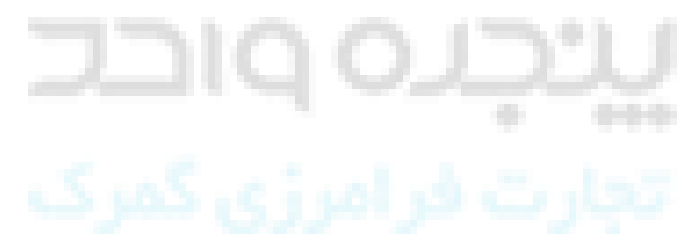

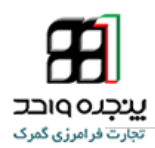

نکته :

کاربر گرامی در صورتی که برای اولین بار وارد صفحه کاربری خود می شوید نسبت به فعال کردن وکالت خود به روش زیر اقدام کنید.

- ۱. وارد منوی سازمان همجوار شوید و زیر منوی «وکالت» را انتخاب کنید.
  - ۲. در صفحه ی باز شده منوی «کارمندی» را انتخاب کنید.
- ۳. در کادر «لیست کارفرما» وکالت کارمندی را که سازمان مورد نظر به شما داده است را «فعال»کنید.

| ¢                                                                                                    | وكالت                                 | الله منبو Q                                           |
|----------------------------------------------------------------------------------------------------|---------------------------------------|-------------------------------------------------------|
| نک کند این صفحه کار مند شما را مشخص می کند اگر نماینده شرکنی را به عهده دارید اول در تسمت و کالت نمایندگی نام شرکت را انتخاب کنید تا به<br>صفحه ای مشابه برای شرکت هدایت گردید. جهت اطلاح بیتکر آموزش و کالت را مطالمه نزمایید<br>می در شده مرد.                     | سریسها<br>مکان نمایش نام و کد مای شما | ی داشیورد                                             |
| و استه تردن                                                                                                    | ترانزيت                               | ≣ انتقان استد<br>≣ سازمان همجوار ب                    |
| برای لضافه کردن کارمند ، که ملی شخص نظر را جمدَجو کنند.<br>                                                                                                    | نىاينىگى ئىرىك<br>مىيرىت ار ئىد ر مز  | ارسال کارد عمرمی<br>تَبْتَ نظر کارشناسی در یک پزروانه |
| کد ملن                                                                                                    | کارماندی هرخله 2                      | دينې                                                  |
|                                                                                                    | مدیریت رمز<br>حقالسل کاری             | مرحله (                                               |
| البت کارفرما می درجله 3                                                                                                    | تىرىك جىل                             |                                                       |
| نىلېتى مىخرىك 10 v قانىلى مۇپ<br>نىم مىلىك 10 v ئىلى ھە ئىلى ھە ئىلى ھە ئىلى ھە ئىلى ھە ئىلى ھە ئىلى ھە ئىلى ھە ئىلى ھە ئىلى ھە ئىلى ھە ئىلى ھە ئ<br>ئىلى ھە ئىلى ھە ئىلى ھە ئىلى ھە ئىلى ھە ئىلى ھە ئىلى ھە ئىلى ھە ئىلى ھە ئىلى ھە ئىلى ھە ئىلى ھە ئىلى ھە ئىلى ھە | صنون مجوز                             |                                                       |
| اداره کل گېرک شیند رجایې (ا : 140002) (خاندما <mark>اوژم تود تنه ا</mark> معل کړنې                                                                                                    |                                       |                                                       |

شکل ۸- صفحه وکالت

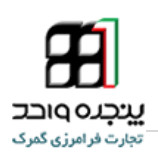

## نحوه ورود امن به سایت پنجره واحد تجارت فرامرزی

روش ورود امن برای امنیت بیشتر و حفاظت از نام کاربری شما عرضه شده است،با استفاده از ورود امن میتوانید امنیت حساب کاربری خودتان در سامانه پنجره واحد تجارت فرامرزی را افزایش دهید. نحوه ورود امن به این صورت است که هر گاه با نام کابری خود در سایت پنجره واحد وارد می شوید، رمز عبور دومی هم از شما میخواهد، این رمز عبور دوم در برنامه Google Authenticator، به صورت آفلاین در گوشی شما ساخته می شود و برای ورود و استفاده از خدمات سامانه پنجره واحد می بایست آن را وارد کنید.

در ادامه به شرح نحوی راه اندازی و کار با رود امن خواهیم پرداخت.

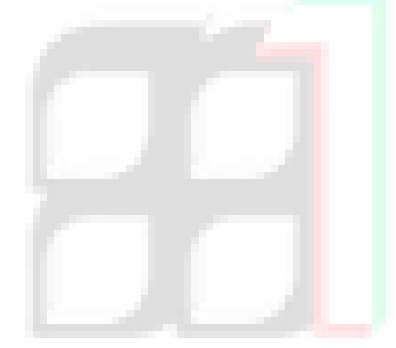

۶-۱ دریافت و نصب برنامه Google Authenticator در گوشی هوشمند

این امکان در حال حاضر برای دارندگان تلفنهای هوشمند (شامل دستگاههای اندرویدی، iPhone، iPad، iPad و BlackBerry) استفاده می کنند فراهم می باشد. برای این منظور در ابتدا نرم افزار Google Authenticator را بر روی گوشی خود نصب نمایید.

برای نصب این برنامه در گوشی خود نام برنامه را در Market گوشی جستجو و نصب کنید.

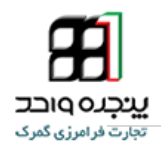

#### ۲-۶ رفتن به پرفایل من و تائید ورود دومرحله ای

پس از ورود در گوشه سمت چپ بالا نام و مشخصات خود را رویت میکنید، بر روی مشخصات خود کلیک کرده تا منوی مربوط باز شود بعد بر روی گزینه «*پروفایل من*» کلیک کنید.

| 👥 مکان قرار گیری نام و کد ملی 🗸                                                 |                                                                                                    | برحه جمهورى لسللمى ايران                                                                                                    | 🗾 پنجرہ واحد تجارت فراہرزی 🕈                                                                                          |
|---------------------------------------------------------------------------------|----------------------------------------------------------------------------------------------------|----------------------------------------------------------------------------------------------------|----------------------------------------------------------------------------------------------------|
| د وفایل من<br>ب‡تمام صفحه<br>به نروج                                            |                                                                                                    | دلشبورد                                                                                                    | جىئجى                                                                                                    |
| ep استفاده نجایید.                                                              | رنگ أبی مشخص شده اند؛<br>نجره واحد تجارت فرامرزی:<br>س eplinicair اخلالی وجود داشت می توانید از آدرس دیگر سامانه lirica.govir                | اطلاعیه ها<br>۱۰/۱۶۳۰۰۵<br>۱۹۹۷عیه های منقضی شده با<br>۱۹۹۷ – قابل توجه کلیه کاربران پ<br>چنانچه هنگام فعالیت با سامانه از آذر | ائیبورد<br>≣ کاریر >                                                                                                  |
|                                                                                 | شکل ۶ - صفحه داشبورد<br>پروفایل هن<br>تماره ی اف<br>تماره ی اف<br>تماره ی نفز<br>تکرار دوز عبور دنبد<br>دوز عبور دنبد<br>تکرار دوز عبور دنبد | <i>فایل من</i> » صفحه<br>۱۰ » باز میشود،<br>ود دو مرحله ای<br>Google Auth را<br>نید.                                           | پس از کلیک بر « <i>پر</i><br>پرفایل من « شکل •<br>برای فعال کردن ورو<br><b>nenticator</b> برنامه<br>در گوشی خود باز ک |
| رکد مشاهده و استفاده ش د(در صورت تایید دیگر امکان ورود یک<br>رحله ای تخواهدیود) |                                                                                                    |                                                                                                    |                                                                                                    |

شکل۷ - پرفایل من

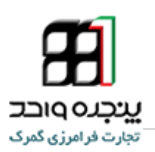

- ۳-۶ فعال کردن کد امنیتی با استفاده از اسکن بارکد
- ۱- برای اجرای Google Authenticator بر روی آیکن آن کلیک کنید.

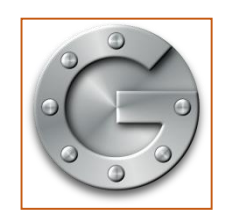

شکل ۸ – آیکن برنامه گوگل ادونستور

 ۲- برای اضافه کردن نام کاربریتان از دو روش می توانید استفاده کنید روشی که در حال حاضر فعال است روش استفاده از اسکن بارکد موجود در پرفایل است، برای این کار در دستگاه های اپل «+» و در دستگاهای اندروید بر روی اندروید بر روی «:» کلیک کنید و تنظیم حساب را انتخاب کنید.

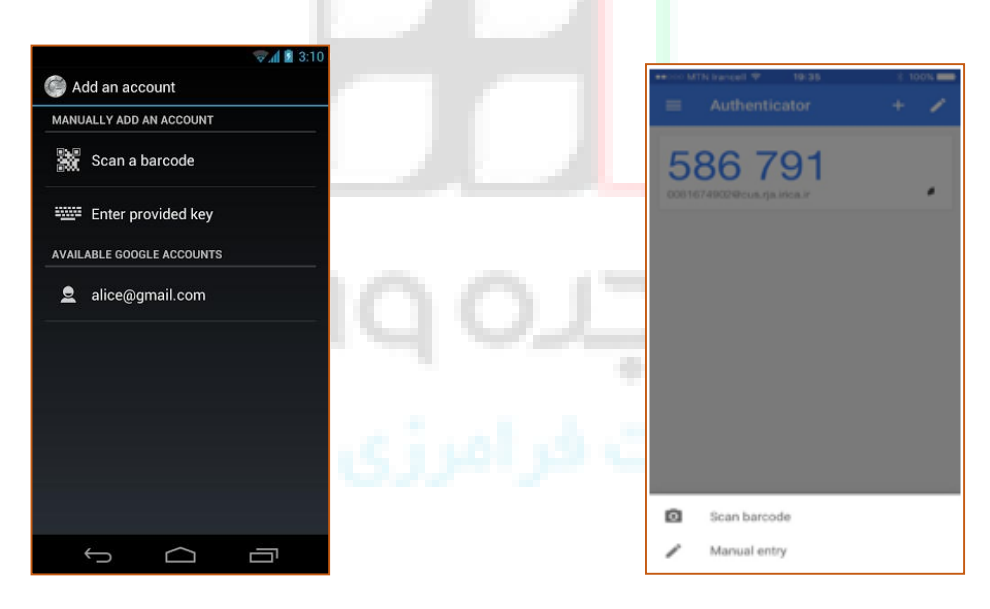

شکل ۱۰ -صفحه اجرا شده در دستگاه آیفن

شکل ۹ - صفحه اجرا شدن برنامه در اندروید

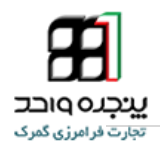

- ۳- در دستگاه اپل در پایین صفحه مطابق «<sup>شکل ۱</sup>۰» و در دستگاه اندروید در صفحه باز شده مطابق <sup>«شکل۹</sup>» بر روی بر روی scan barcode یا اسکن بار کد کلیک کنید.
  - ۴- بارکد در پایین پرو فایل من را جلوی دربین نگه داریت تا اسکن شود.

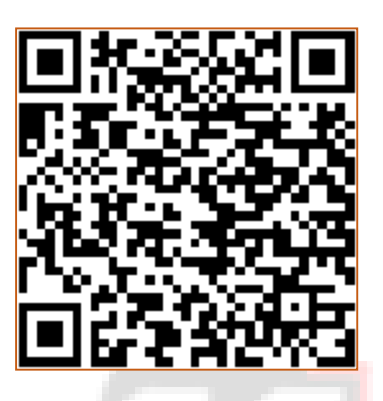

شکل ۱۱ – نمونه بارکد

نکته ۲: در صورت نصب نبود برنا<mark>م</mark>ه بارکد خوان برنامه از شما درخواست میکند تا بارکد خوان را نصب کنید.

۸- بعد از اسکن صحفه شکل های زیر باز میشود کد امنیتی را در
 قسمت خواسته شده در سامانه وارد کنید تایید کامل انجام گیرد.

نکته ۳: بسیار مهم است که بدانید که تولید کد این برنامه به صورت آفلاین بود و مبنای کار آن تاریخ و ساعت دستگاه همراه شما میباشد لازم به یاداوری است که اگر ساعت و تاریخ همراه شما با ساعت و تاریخ سامانه یکی نباشد کد ورود شما معتبر نخواهد بود و شما قادر به ورود به سیستم نخواهید بود.

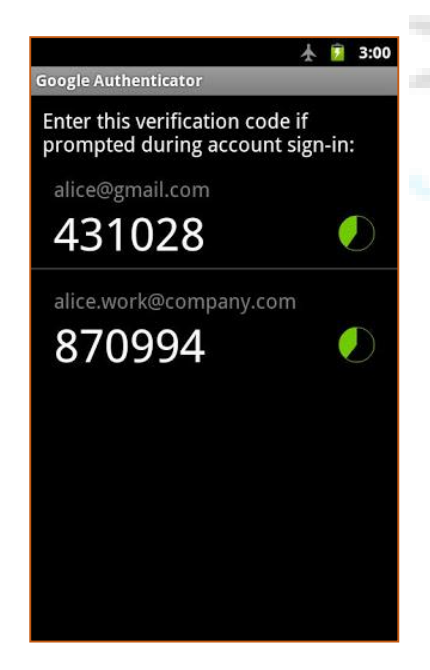

شکل ۱۲ – صفحه مربوط به کد امنیتی در دستگاه همراه شما

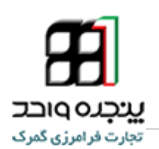

 ۶- در جهت اتمام فرایند فعال سازی ورود دو مرحله ای (ورود امن) باید بر روی متن « بارکد مشاهده و استفاده ش د(در صورت تایید دیگر امکان ورود یک مرحله ای نخواهد بود) » کلیک
 کنید و دکمه «کاملا اطمینان دارم» فعال سازی را نهای کنید.

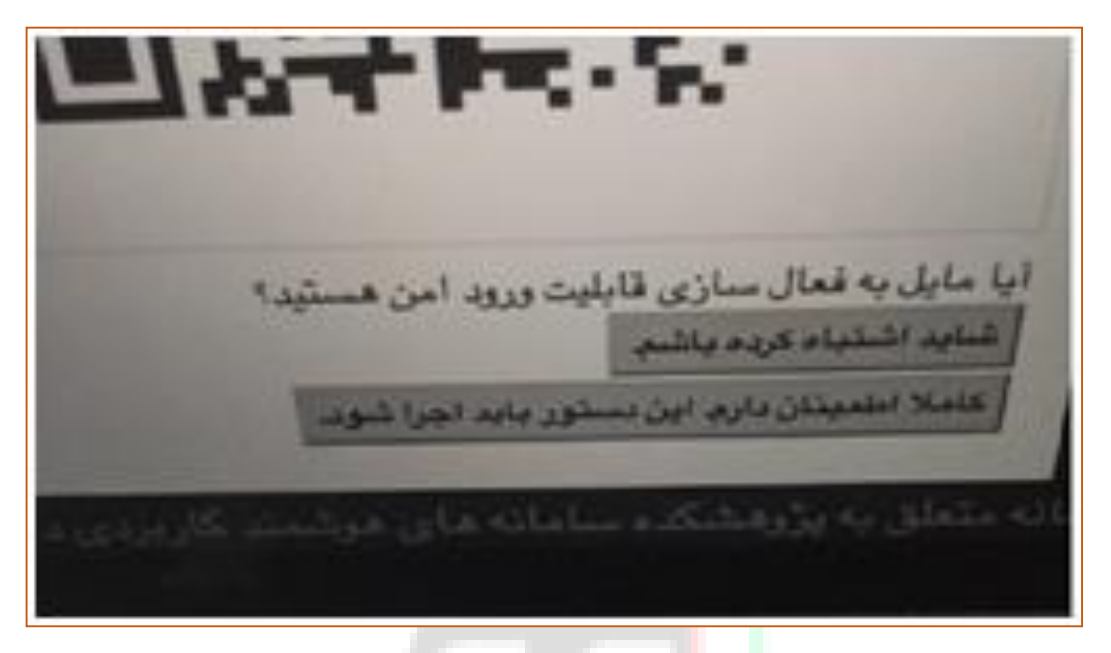

<mark>ش</mark>کل ۱۳ – نهایی سازی فرایند

از این به بعد ورود شما فقط با داشتن کد امن امکان پذیر خواهد بود.

نکته ۴: بعد از تایید یک نسخه از بارکد پرفایل شما پرینت میشود آن را در جایی امن نزد خود نگهدارید، در صورت مفقود شدن یا خرابی دسگاه همراه شما با این بارکد امکان فعال سازی دوبارع برنامه Google Authenticator به راحتی وجود خواهد داشت در صودت مفقود شدن بارکد برای دریافت مججد آن باید به نزدیک ترین گمرک مراجعه فرمایید.

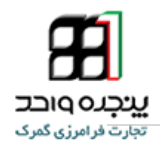

#### ۴-۶ ورود به سیستم با استفاده از کد امن

بعد از فعال سازی کد امن برای ورود باید هر سه گزینه «نام کاربری»،«کلمه عبور» و «کد امنیتی» را تکمیل کنید.

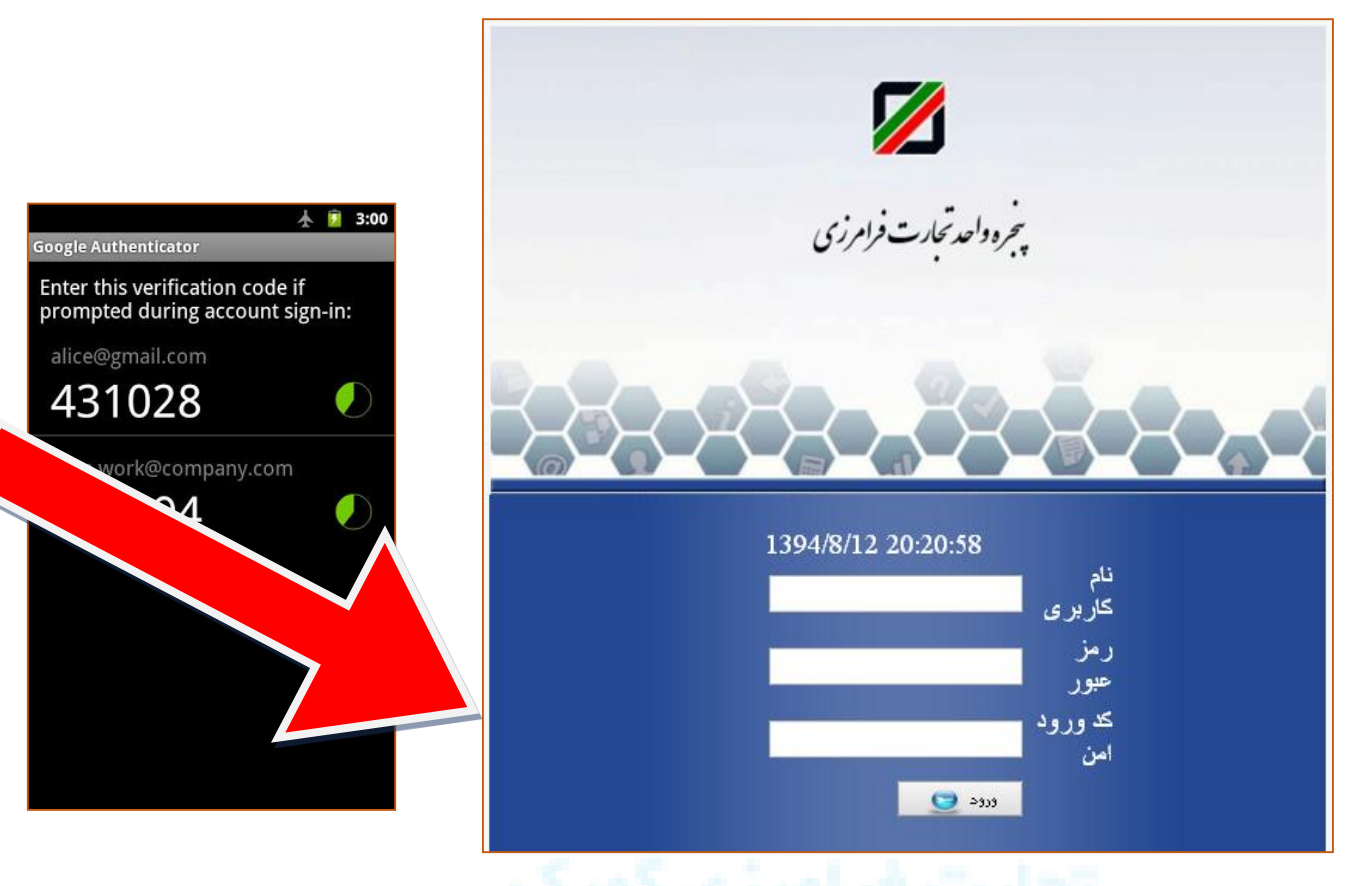

شکل ۱۴ - نحوه ورود امن به سامانه پنجره تجارت فرامرزی

کد ملی و رمز عبور خود را وارد کنید و کد امنیتی را از درون برنامه «Google Authenticator » در تلفن هوشمند را رویت کرده و آن را در قیمت کد امن ورود وارد کنید.

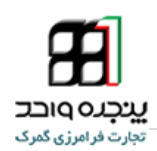

#### ۷ پرسشهای متداول

مرور گر مناسب برای استفاده از این نرمافزار کدام است؟

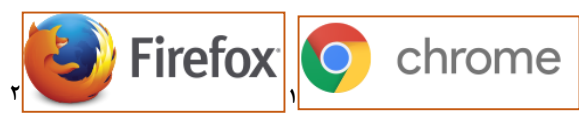

برای استفاده از این نرمافزار، بهتر است که از نرمافزار chrome استفاده شود. البته هشداری در این زمینه در آدرس سامانه گمرک الکترونیکی قرار دادهشده است.

| Firefox Thttp://epl.irica.ir/?2 | +                                                                                                    |                                   |
|---------------------------------|----------------------------------------------------------------------------------------------------|-----------------------------------|
| A epl.irica.ir/?2               | ☆ ▽ ♂ ┃ 🚼 ~ 00704                                                                                                 | 8831AAb 🔎 🖸 🕶 👫 🏫                 |
| 🔎 هادی آگاهی (۰۰۷۰۴۰۸۸۳۱) 🗸     | رک جمهوری اسلامی ایران                                                                                            | المجانه هوشهند ورود و خروج کالا 🛪 |
| 0                               | دوراظهاری ولردلت                                                                                                  | <u>منجرہ ہ</u>                    |
|                                 | • <b>توجه!</b><br>برای مشاهده بدون اشکال مایت و مخصوصا پرینت صحیح فرم ها، از مرورگر کروم (Chrome) استفاده نمایید. | الثيبورد                          |
|                                 |                                                                                                    |                                   |
| $\checkmark$                    | ≡ دور میہوں را ۲۰۰۰ کام \                                                                                         | 🖴 کاربر 🗸                         |
|                                 |                                                                                                    | اظهارهای من                       |
| ۵                               | Y Y Y (1                                                                                                    | بارهای من                         |
|                                 |                                                                                                    | خود اظهاري جديد                   |
| فوانین و نوافضامه بایید بهایی   | دریافت اطلاعات پریت بر نه پیس تخمیل اطلاعات اصافه دردن<br>از ثبتارش اظهار اظهار مدارک                             | دور اظهاري ترانزيت                |
|                                 |                                                                                                    | دوراظهاري واردات                  |
|                                 |                                                                                                    | راهنما                            |
|                                 |                                                                                                    | صفحهى اصلى كارمندان               |
|                                 | دریافت اطلاعات از ثبتارش                                                                                          | وكالت<br>مدان فيد الغام ماء قرا   |

شکل ۱۵ - صفحه دور اظهاری واردات که در برنامه Firefox بازشده است

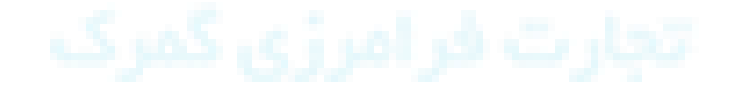

<sup>`-</sup> https://www.mozilla.org/fa/firefox/new/

<sup>&</sup>lt;sup>\*</sup> - https://www.google.com/intl/fa/chrome/browser/desktop/

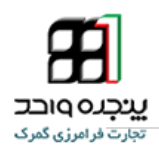

#### ۲ – چگونه رمز عبور خود را تغییر دهم؟

شما می توانید با کلیک روی نام خود در بالای صفحه سمت چپ، و انتخاب گزینه پروفایل من، به بخش مدیریت مشخصات کاربری خود وارد شوید و رمز عبور خود را تغییر دهید.

| Pepl.irica.ir/?2&logout=tru × New Tab ×            |                                   |                                    |                        |             |
|----------------------------------------------------|-----------------------------------|------------------------------------|------------------------|-------------|
| ← → C [] epl.irica.ir/?2&logout=true               |                                   |                                    |                        | © ☆ ≡       |
| P Do you want Google Chrome to save your password? | Save password Never for this site |                                    |                        | ×           |
| کاربر آزمایشی (۱۲۳۴۵۶۷۸۹) ~                        |                                   | لا گھرک جمہوری ان                  | هوشمند ورود و خروج کاا | 🕺 💋 ساهانه  |
| 📥 پروفایل من                                       |                                   | دوفارا م                           |                        |             |
| 🕂 تمام صفحه                                        | 0-                                | •0=−),                             | Q                      | جستجو       |
| م <sup>0</sup> خروج                                | کاربر آزمایشی<br>مدینه مینود      | نام                                |                        | = 🏾 داشبورد |
|                                                    |                                   | سمارہ ی ملی<br>پست الکترونیکی      | <                      | 📰 کاربر     |
|                                                    |                                   | شمارہ ی تلفن                       |                        |             |
|                                                    |                                   | آدر <i>س</i>                       |                        |             |
|                                                    |                                   | تغيير مشخصات                       |                        |             |
|                                                    |                                   | رمز عبور قبلی                      |                        |             |
|                                                    |                                   | رمر عبور جدید<br>تکار رما عنور حدی |                        |             |
|                                                    |                                   | تغيير رمز                          |                        |             |

<mark>ش</mark>کل ۱۶- صفحه پروفایل من

۳– در صفحه "ثبت نظر کارشناسی برای <mark>ی</mark>ک اظهارنامه" بخش سازمان ، سازمانی برای انتخاب وجود ندارد ، چه باید کرد؟

این فیلد مربوط به سازمان هایی است که شما از آن ها وکالت دارید و میتوانید از این طریق اظهارنامه های ارجاع داده شده به آن سازمان را رویت کنید.برای رفع مشکل شما می توانید در منو وکالت، وکالت هایی که سازمان های مختلف به شما داده اند را مشاهده و فعال کنید.(اطلاعات بیشتر در صفحه ۹ راهنما)

۴- زمانی که میخواهیم اظهارنامه رو مشاهده کنیم با پیغام " شما اجازه دسترسی به این اظهارنامه را ندارید" مواجه می شویم؟

این پیغام به این منظور است که این اظهارنامه به سازمانی که شما انتخاب کرده اید، ارجاع داده نشده است و برای ارجاع دادن به سمت سازمان انتخابی شما باید به کارشناس یا رئیس سرویس گمرک محلی مراجعه کنید و ایشان از دسترسی "اضافه کردن سازمان نظردهنده" این اظهارنامه را به سمت سازمان مورد نظر ارجاع دهند.

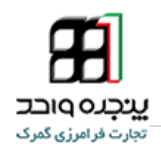

۵- گاهی در انجام فرایندها خطا «عدم امکان ثبت؛ اشـکال در دریافت اطلاعات » ظاهر می شود. در این شرایط باید چه کاری انجام دهم؟

در زمان مواجه با این خطا با پشتیبانی سامانه تماس حاصل کرد و مشکل را به اطلاع آنها برسانید.

۶- چگونه می توان فایل های مربوط به آموزش نرمافزار را دریافت کرد؟

پس از ورود به ســامانه گمرک الکترونیکی به آدرس epl.irica.ir، در قســمت داشــبورد، میتوانید فایل نوشــتاری با فرمت pdf را از لینک مرتبط دریافت نمایید. همچنین، برای افرادی که از اینترنت پرسرعت استفاده میکنند، فایل آموزشی تصویری در سایت قرار دادهشده است که کاربران محترم میتوانند برای آموزش چندرسانهای از آن استفاده کنن<mark>د</mark>.

| 🗾 پنجره واحد تجارت فراهرزی ک | رت جمهوری اسلامی ایران                                                                                                    |
|------------------------------|----------------------------------------------------------------------------------------------------|
| صنعن                         | دلشبورد                                                                                                    |
| 希 داشبورد                    | اطلاعيه ها                                                                                                    |
| 📰 کاربر >                    | ۱۹۰۳٬۳۰۵<br>«اطلاعیه های منقضی شده با رنگ آبی مشخص شده اند»                                                                                                    |
|                              | / ۱۹۴۷ - قابل توجه کلیه کاربران پنجره واحد تجارت فرامرزی:<br>چنانچه هنگام فعالیت با سامانه از آدرس Teplirica اخلالی وجود داشت می توانید از آدرس دیگر سامانه eplirica govir استفاده نمایید.<br>۱۹۴۷/۱۲ - ۱۹۱۹ = ۱۹۱۹ ه قابل توجه کلیه اظهار کنندگان: از تاریخ ۹۴/۷/۱۴ شناسه صاحب کالا ها که در اظهارنامه وارد می شود با شناسه صاحب کالای موجود بر روی ترخیصیه به<br>صورت سیستمی بررسی شده و در صورت مفایرت خطا نمایش داده خواهد شد. توجه داشته باشید که صاحبان ترخیصیه و یا شرکت های حمل می توانند با ورود به بخش واکناری<br>ترخیصیه " در سامانه پنجره واحد، ترخیصیه خود را واکذار کنند.                                                                                                    |
|                              | ۹٤/۷/۱۲ – قابل توجه کلیه اظهار کنندگان گمرک شهید رجایی: از تاریخ ۱۸ مهرماه ۱۳۹٤ ارسال مجوز استاندارد از طریق سامانه پنجره واحد<br>تجارت فرامرزی صورت میگیرد. این امر به منظور موازی سازی مراحل سالن گمرک و اخذ مجوز استاندارد جیت تسریع در ترخیص کلا می باشد.<br>کارشناس گمرک هیچ اظهارنامه ای را از صف خارج نمی کند و هیچگونه دخل و تصرفی بر روی مجوز استاندارد جیت تسریع در ترخیص کلا می باشد.<br>دهد: سامانه در مرحله صدور مجوز بارگیری مجوز استاندارد را بررسی می کند.<br>شما می توانید اخرین وضعیت اظهارنامه خود، از جمله وضعیت تایید یا عدم تایید مجوز سازمان ها را از طریق سامانه پنجره واحد مشاهده فرمایید.<br>شما می توانید اخرین وضعیت اظهارنامه خود، از جمله وضعیت تایید یا عدم تایید مجوز سازمان ها را از طریق سامانه پنجره واحد مشاهده فرمایید.<br>(۲/۷)۹ – قابل توجه کلیه اظهار کندگان گمرک تهران امور واردات: دفتر بررسی و تعیین ارزش اقدام به تعیین کد شناسه کالا تحت عنوان تی اس<br>سی (۲/۷)۹ – قابل توجه کلیه اظهار کندگان گمرک تهران امور واردات: دفتر بررسی و تعیین ارزش اقدام به تعیین کد شناسه کالا تحت عنوان تی اس<br>می (۲/۷)۲ – قابل توجه کلیه اظهار دنده کان موده است. و از انجا که در فاز اول اجراء کدهای واره ای واره از گیری کو<br>می (۲/۷)۲ – قابل توجه کلیه اظهار در می گرده نا از روز شنبه مورخ ۲/۷)۶ کلیه وارد کندگان کالاهای فوق در گمرک تهران موظف به<br>خودرو به عنوان پایلوت در گمرک تهران موده است. و از آنجا که در فاز اول اجراء کدهای میدقران کالاهای فوق در گمرک تهران موظف به<br>اظهار کالا تحت کالا کردن دی ماده است. |

شکل ۱۷ - صفحه داشبورد پنجره واحد تجارت فرامرزی

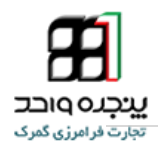

۸ تماس با پشتیبانی سامانه

منتظر انتقادات و پیشنهادات شما از طریق وبلاگ eplirica.blog.ir هستیم.

شماره تلفن میز خدمت برای پاسخگویی به سؤالات شما

•7177•9249

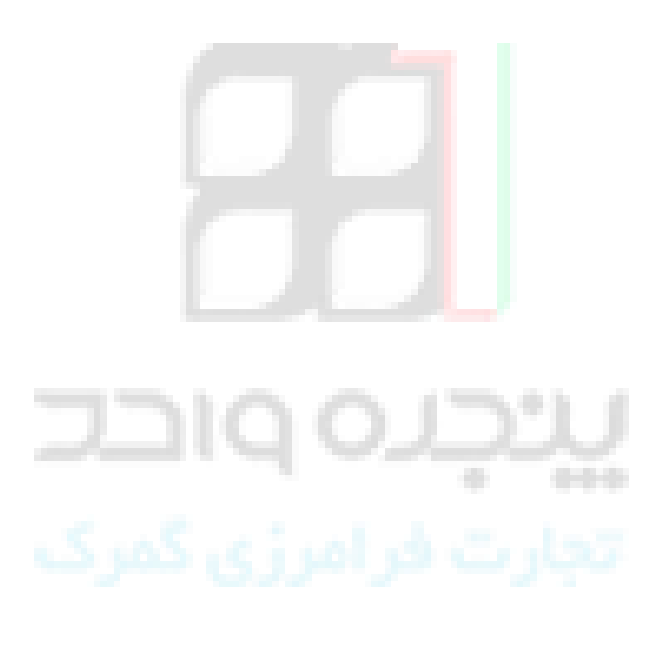